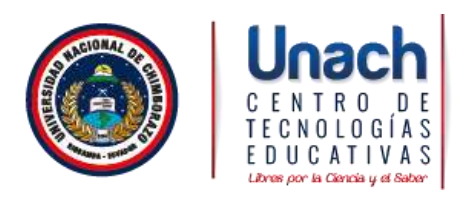

## Manual de configuración de Red Inalámbrica de Estudiantes de la Universidad Nacional de Chimborazo

Windows 7

1. Seleccione "Inicio", "Panel de control" y en "Redes e Internet" seleccione "Ver el estado y las tareas de red".

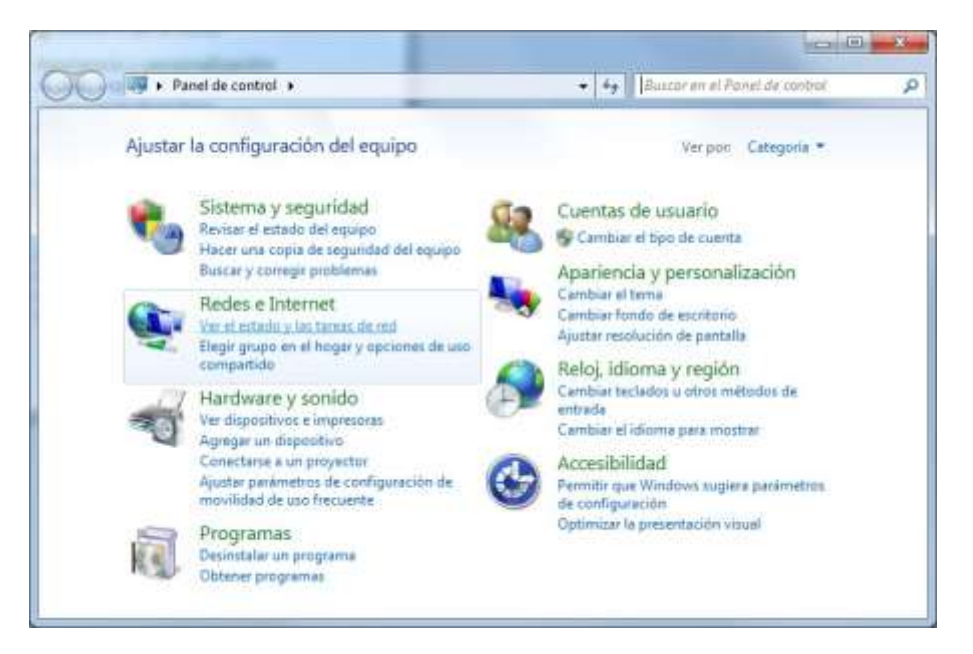

2. En la barra de tareas de la izquierda seleccione "Administrar redes inalámbricas"

| w 11 * Rades e Internet                             | Centro de redes y recursos compartidos                                                                                            | • + + Bussel en el Pyrrei de serresi                        |
|-----------------------------------------------------|----------------------------------------------------------------------------------------------------|-------------------------------------------------------------|
| Ventana principal del Panel de<br>control           | Ver información básica de la red y config                                                                                         | urar conexiones                                             |
| Administrar redes inslâmbricas                      | 😹 —×— 🥥                                                                                                    | Var mapa completo                                           |
| Cambiar configuración del<br>adeptador              | (Eite equipt)                                                                                                    |                                                             |
| Cambiar configuración de une<br>compartido avanzado | Ver las redes activas No está conecto                                                                                             | Conectarie a una red                                        |
|                                                     | Cambiar la configuración de red                                                                                                   |                                                             |
|                                                     | Configurar una nueva coneción a red<br>Configurar una coneción inalientórica, de ba<br>configurar un enrutador o punto de acceso. | anda ancha, de acceso telefónico, ad hoc o VPRE o bien      |
|                                                     | Conectance a unu red<br>Conectance o volver a conectance a una con<br>o VDN                                                       | exión de red inaliambrica, cablesda, de acceso telefóreco   |
|                                                     | Begir grupo en el hoger y opcionen de uso<br>Otrener acceso a archivos e impresoras ubi<br>configuración de uso compartido.       | compartido<br>cados en otros equapos de la red o cambiar la |
|                                                     | Solucionar problemas                                                                                                    |                                                             |
|                                                     | Diagnosticar y reparar problemas de red u o                                                                                       | ibitener información de solución de problemas.              |
| Vestambién                                          |                                                                                                    |                                                             |
| Frewall de Windmas                                  |                                                                                                    |                                                             |
| Grupo Hogar                                         |                                                                                                    |                                                             |
| Opciones de Internet                                |                                                                                                    |                                                             |

3. Pulse el botón "Agregar"

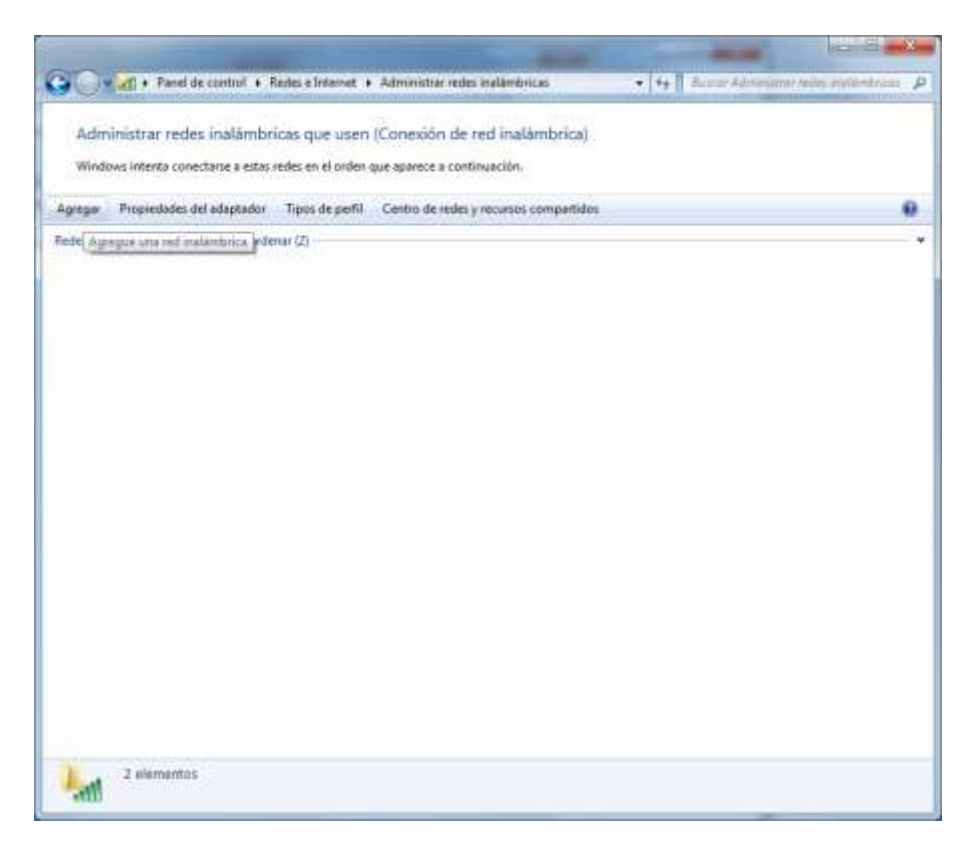

4. Seleccione "Crear un perfil de red manualmente".

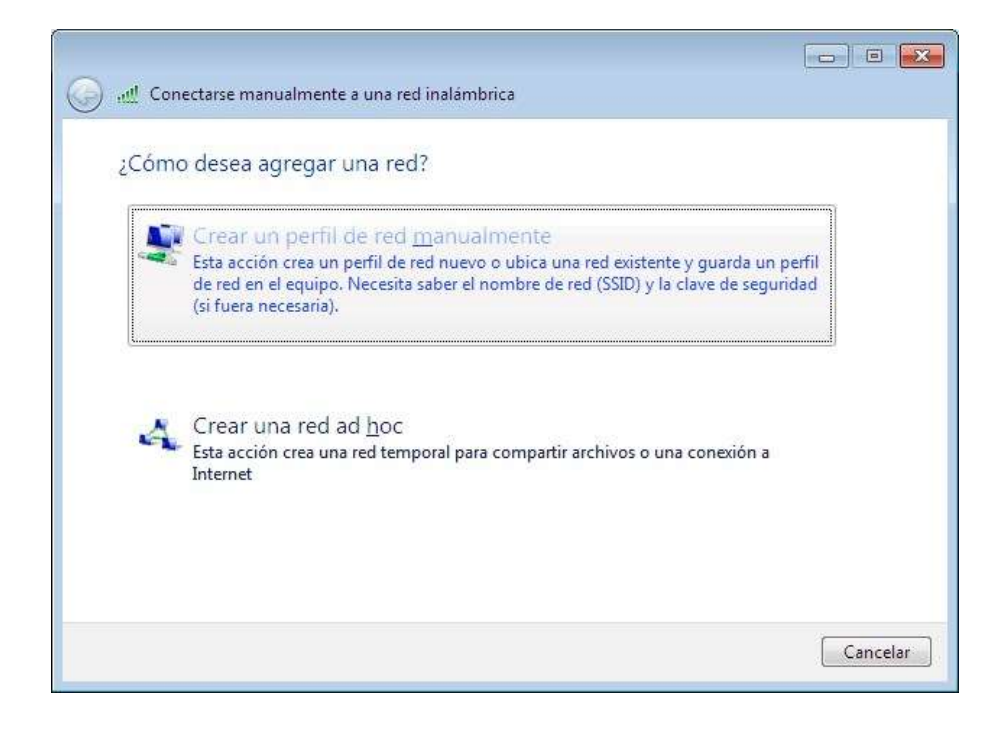

5. Introduzca los siguientes datos:

- Nombre de la red: Estudiantes
- Tipo de seguridad: WPA2-Enterprise
- Tipo de cifrado: **AES**
- Si desea iniciar la conexión de forma automática, marque la casilla "Iniciar esta conexión automáticamente".

Pulse el botón "Siguiente"

| Conectarse manualment     | e a una red inalámbrica                              |          |
|---------------------------|------------------------------------------------------|----------|
|                           |                                                      |          |
| Escriba la información    | de la red inalàmbrica que desea agregar.             |          |
| Nombre de la red:         | Estudiantes                                          |          |
| Tipo de seguridad:        | WPA2-Enterprise                                      |          |
| Tipo de cifrado:          | AES 💌                                                |          |
| Clave de seguridad:       | Ocultar caracteres                                   |          |
| 📝 Iniciar esta conexión a | utomáticamente                                       |          |
| Conectarse aunque la      | red no difunda su nombre                             |          |
| Advertencia: esta opci    | ión podría poner en riesgo la privacidad del equipo. |          |
|                           | Siguiente                                            | Cancelar |

6. Seleccione "Cambiar la configuración de conexión".

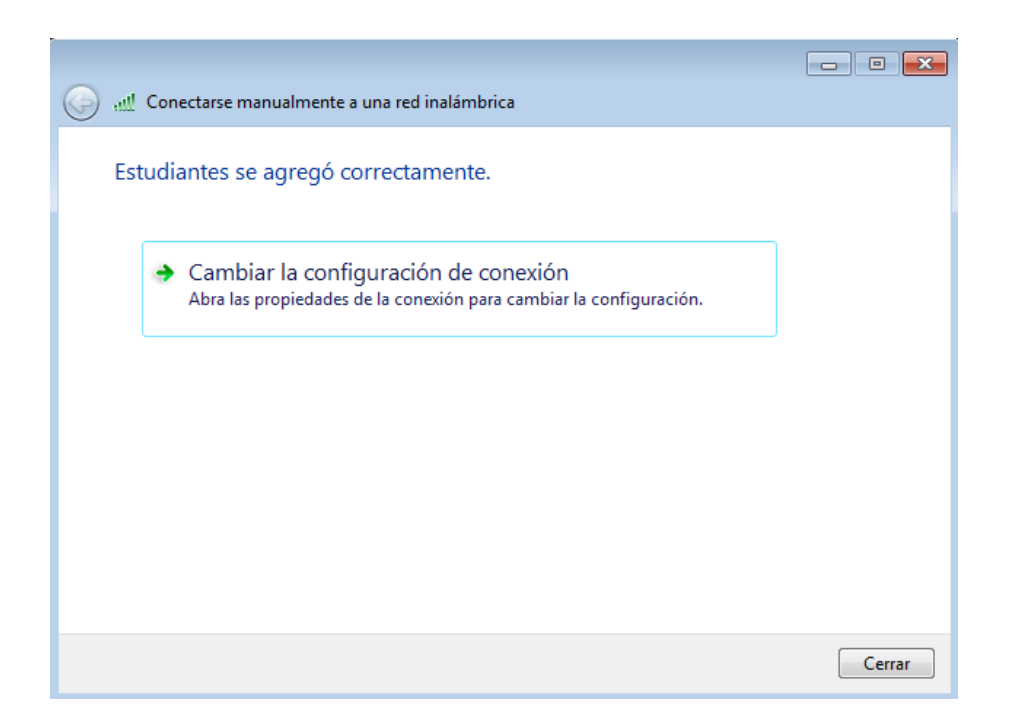

 Seleccione la opción "Seguridad". En "Elija un método de autenticación de red" seleccione EAP protegido (PEAP). Pulse el botón "Configuración Avanzada".

| and the second second s |                             |               |
|----------------------------------------------------------------------------------------------------|-----------------------------|---------------|
| Tipo de geguridadi                                                                                                    | WPA2-Enterprise             | 1.            |
| ]]po de ofrado:                                                                                                    | AES                         |               |
| Marpsoft: EAP proteo                                                                                                    | ida (PESE)                  | Configuración |
| Marpsoft: EAP protect                                                                                                    | selo (PESE)                 | Continuescon. |
| Becorder mis crede<br>vez que mice sesó                                                                                                    | ndales para esta conex<br>n | ón cada       |
| Econder mis crede<br>vez que mice sesó                                                                                                    | ncales para esta conex<br>n | ón cada       |

- 8. Configure los siguiente parámetros:
  - Desmarque la casilla "Validar un certificado de servidor".
  - Pulse el botón "Configurar...".

| Propiedades de EAP protegido                                                                                                    | ×      |
|----------------------------------------------------------------------------------------------------|--------|
| Al conectar:                                                                                                    |        |
| Michael and Sanda da comidan                                                                                                    |        |
|                                                                                                    |        |
| Conectarse a estos servidores:                                                                                                    |        |
|                                                                                                    |        |
|                                                                                                    |        |
| Entidades de certificación raíz de confianza:                                                                                                    |        |
| 127.0.0.1                                                                                                    | *      |
| ACCVRAIZ1                                                                                                    |        |
| AddTrust External CA Root                                                                                                    |        |
| Baltimore CyberTrust Root                                                                                                    |        |
| Certum CA                                                                                                    |        |
| Class 2 Primary CA                                                                                                    |        |
| Class 3 Public Primary Certification Authority                                                                                                    | -      |
|                                                                                                    |        |
| < III                                                                                                    | P.     |
| No pedir la intervención del usuario para autorizar nuevos servidores o entidades de certificación de confianza.                                                                                                    | 4      |
| No pedir la intervención del usuario para autorizar nuevos<br>servidores o entidades de certificación de confianza.  Seleccione el método de autenticación:                                                                                                    | 4      |
| III     No pedir la intervención del usuario para autorizar nuevos servidores o entidades de certificación de confianza.  Seleccione el método de autenticación: Contraseña segura (EAP-MSCHAP v2) Conf                                                                                                    | igurar |
| III     No pedir la intervención del usuario para autorizar nuevos servidores o entidades de certificación de confianza.  Seleccione el método de autenticación:  Contraseña segura (EAP-MSCHAP v2)  Conf Habilitar reconexión rápida                                                                                                    | igurar |
| III     No pedir la intervención del usuario para autorizar nuevos servidores o entidades de certificación de confianza.  Seleccione el método de autenticación: Contraseña segura (EAP-MSCHAP v2) Conf Habilitar reconexión rápida Aplicar Protección de acceso a redes                                                                                                    | ìgurar |
| III     No pedir la intervención del usuario para autorizar nuevos servidores o entidades de certificación de confianza.  Seleccione el método de autenticación:  Contraseña segura (EAP-MSCHAP v2)  Conf Habilitar reconexión rápida Aplicar Protección de acceso a redes Desconectar si servidor no presenta TLV con enlace de cifrad                                               | ìgurar |
| III     No pedir la intervención del usuario para autorizar nuevos servidores o entidades de certificación de confianza.  Seleccione el método de autenticación:  Contraseña segura (EAP-MSCHAP v2)  Conf Habilitar reconexión rápida Aplicar Protección de acceso a redes Desconectar si servidor no presenta TLV con enlace de cifrad Habilitar privacidad de identidad             | igurar |
| III     No pedir la intervención del usuario para autorizar nuevos servidores o entidades de certificación de confianza.  Seleccione el método de autenticación:  Contraseña segura (EAP-MSCHAP v2)  Conf Habilitar reconexión rápida Aplicar Protección de acceso a redes Desconectar si servidor no presenta TLV con enlace de cifrad Habilitar privacidad de identidad  Aceptar Ca | igurar |

9. Desmarque la casilla "Usar automáticamente el nombre de inicio de sesión y la contraseña de Windows" y pulse "Aceptar".

| Propiedad   | es de EAP MSCH                                  | HAPv2                                    | <b>•</b> ו          |
|-------------|-------------------------------------------------|------------------------------------------|---------------------|
| Al conect   | ar.                                             |                                          |                     |
| Usa<br>Sesi | r <u>a</u> utomáticamente<br>ón y la contraseña | e el nombre de inic<br>a de Windows (y d | io de<br>ominio, si |
| CAIS        | e algurio).                                     |                                          |                     |
|             | Aceptar                                         | Cancelar                                 |                     |

10. Seleccione el Botón Configuración Avanzada.

| Propiedades de la red inalámbrica Estudiantes    |                            |  |  |
|--------------------------------------------------|----------------------------|--|--|
| Conexión Seguridad                               |                            |  |  |
|                                                  |                            |  |  |
| Tipo de seguridad:                               | WPA2-Enterprise            |  |  |
| Tipo de cifrado:                                 | AES 🔹                      |  |  |
|                                                  |                            |  |  |
| etc                                              | - 4 - 1 1                  |  |  |
| Elija un metodo de autentic                      | acion de red:              |  |  |
| Microsoft: EAP protegido (                       | PEAP)   Configuración      |  |  |
| Recordar mis credencial<br>vez que inicie sesión | es para esta conexión cada |  |  |
| Configuración avanzada                           |                            |  |  |
|                                                  | Aceptar Cancelar           |  |  |

11. Seleccione la opción Configuración 802.11x y realice los siguientes pasos.

- Marque la opción Especificar modo de Autenticación
- Seleccione: "Autenticación de Usuarios"
- Pulse el botón "Guardar Credenciales"

| Suardar (                     | redenciales                                                                     | 2 2 2                                          |
|-------------------------------|---------------------------------------------------------------------------------|------------------------------------------------|
| Suardar las e<br>ener iniciad | redenciales permite que el equipo se o<br>a una sesión (por ejemplo, para desca | conecte a la red sin<br>rgar actualizaciones). |
| 111<br>2                      |                                                                                 |                                                |
|                               | Nombre de usuario                                                               |                                                |
|                               | Contraseña                                                                      |                                                |
|                               | 14                                                                              |                                                |

12. En el recuadro que aparecerá a continuación introduzca:

- Nombre de usuario: Usuario del Sistema de Control Académico SICOA
- Contraseña: Número de Cédula
- Pulse "Aceptar" en todas las ventanas abiertas.

| Guardar      | credenciales                                           |        |
|--------------|--------------------------------------------------------|--------|
| Juardar las  | credenciales permite que el equipo se conecte a la red | l sin  |
| ener iniciad | a una sesión (por ejemplo, para descargar actualizacio | ones). |
|              |                                                        |        |
| [ V          | UkuarioUtera                                           |        |
|              |                                                        |        |
|              | Número de Cédula                                       |        |
|              |                                                        |        |

| Configuración avanzada                                                              |  |  |  |  |
|-------------------------------------------------------------------------------------|--|--|--|--|
| Configuración de 802.1X Configuración de 802.11                                     |  |  |  |  |
| Especificar modo de autenticación:                                                  |  |  |  |  |
| Autenticación de usuarios   Reemplazar credenciales                                 |  |  |  |  |
| Eliminar credenciales de todos los usuarios                                         |  |  |  |  |
| Habilitar inicio de sesión único en esta red                                        |  |  |  |  |
| Realizar inmediatamente antes de que el usuario inicie<br>sesión                    |  |  |  |  |
| Realizar inmediatamente después de que el usuario<br>inicie sesión                  |  |  |  |  |
| Retraso máximo (segundos): 10                                                       |  |  |  |  |
| Permitir cuadros de diálogo adicionales durante el inicio de sesión único           |  |  |  |  |
| Esta red usa LAN virtuales separadas para la<br>autenticación de usuarios y equipos |  |  |  |  |
|                                                                                     |  |  |  |  |
|                                                                                     |  |  |  |  |
|                                                                                     |  |  |  |  |
|                                                                                     |  |  |  |  |
| Aceptar Cancelar                                                                    |  |  |  |  |

| Propiedades de la red inalámbrica Estudiantes                           |                        |  |  |  |
|-------------------------------------------------------------------------|------------------------|--|--|--|
| Conexión Seguridad                                                      |                        |  |  |  |
|                                                                         |                        |  |  |  |
| Tipo de seguridad:                                                      | WPA2-Enterprise        |  |  |  |
| Tipo de cifrado:                                                        | AES                    |  |  |  |
|                                                                         |                        |  |  |  |
|                                                                         |                        |  |  |  |
| Elija un método de autenti                                              | cación de red:         |  |  |  |
| Microsoft: EAP protegido                                                | (PEAP)   Configuración |  |  |  |
| Recordar mis credenciales para esta conexión cada vez que inicie sesión |                        |  |  |  |
| Configuración avanzada                                                  |                        |  |  |  |
|                                                                         | Aceptar Cancelar       |  |  |  |

13. Aparecerá una ventana de progreso de la conexión y dependiendo de la configuración de su equipo es posible que se le pida seleccionar una ubicación de la red, a elegir entre "Red doméstica", "Red de trabajo" y "Red pública". Seleccione uno de los perfiles y se completará la conexión.

| 💱 Conectarse a una red     | ×        |
|----------------------------|----------|
| Conectándose a Estudiantes |          |
|                            |          |
|                            |          |
|                            | Cancelar |

14. En caso de fallo de la conexión revise la configuración.